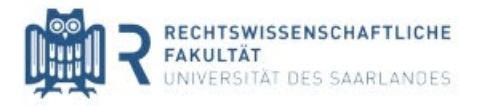

# Digitale Open-Book-Klausuren **Hinweise**

Bitte beachten Sie die nachfolgenden Hinweise zur Durchführung der digitalen Open-Book-Klausuren, um einen reibungslosen Ablauf dieser zu gewährleisten.

Wenden Sie sich bei Fragen jeder Art an die folgende E-Mail-Adresse: <u>Ilm@rechtsinformatik.saarland</u>

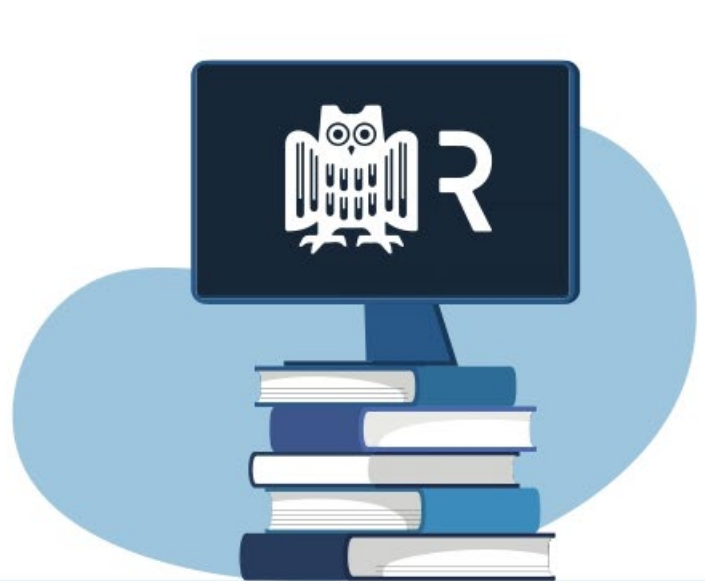

# Vor der Klausur

**Technische Voraussetzungen schaffen** Den Studierenden obliegt es selbst, die technischen Voraussetzungen zur Teilnahme an den Open-Book-Klausuren zu schaffen.

### Anmelden

Die Open-Book-Klausuren finden über die Moodle-Plattform statt.

### **Hinweise beachten**

Im Moodle-Kurs selbst erhalten Sie ebenfalls alle für den Klausurablauf relevanten Informationen.

### Klausurdeckblatt vorbereiten

Das Deckblatt Ihrer Klausur erhalten Sie bereits jetzt im jeweiligen Moodle-Kurs. Laden Sie dieses herunter und füllen Sie es vorab aus. Sollten Sie das Klausurdeckblatt nicht ausdrucken können, können Sie dieses auch handschriftlich erstellen. Es muss auch in diesem Fall alle vorgesehenen Angaben und die Erklärung enthalten.

Vergessen Sie nicht Ihre Erklärung über die eigenständigen Bearbeitung nach Anfertigung Ihrer Klausurlösung zu unterschreiben.

## Tipps

Richten Sie frühzeitig vor Beginn der Bearbeitungszeit Ihren Arbeitsplatz für die Klausur her. Beachten Sie hierbei die für die Klausurbearbeitung zulässigen Hilfsmittel.

# Während der Klausur

### 1 Klausurbeginn

Mit Beginn der Bearbeitungszeit erhalten Sie über den Moodle-Kurs den Sachverhalt.

Die Bearbeitungszeit beträgt 90 Minuten. Ihre Klausurlösung muss handschriftlich auf Papier mit 7 cm Korrekturrand (idealerweise Klausurpapier) erfolgen (siehe Tipp 5). Notieren Sie auf jeder Seite Ihre Matrikelnummer am oberen Rand.

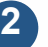

#### Ende der Beabeitungszeit

Beenden Sie die Anfertigung Ihrer Klausurlösung nach der Bearbeitungszeit von 90 Minuten. Sie haben ab diesem Zeitpunkt 20 Minuten Zeit Ihre Klausurlösung einzuscannen und hochzuladen. Tipp: Nutzen Sie diesen Zeitzusatz ausschließlich für das Einscannen und Hochladen Ihrer Klausurlösung. So haben Sie einen kleinen Zeitpuffer, wenn etwas nicht sofort klappt.

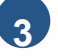

#### Einscannen

Scannen Sie das Deckblatt und Ihre Klausurlösung mit einem Scanner oder einer Smartphone-App ein.

Beachten Sie bitte, dass Sie die einzelnen eingescannten Seiten in einer PDF-Datei hochladen. Der Upload einzelner Seiten ist nicht möglich. Die Dateigröße sollte 50 MB nicht überschreiten. Scannen Sie die Seiten am besten im "Schwarz-Weiß-Modus" ein, um die Dateigröße zu veringern.

## Klausur hochladen

Laden Sie Ihre PDF-Datei mit Ihrer eingescannten Klausurlösung über den Moodle-Kurs hoch. Eine Upload-Funktion ist dort verfügbar.